## 【手順 2a】IMAP を設定する(Windows メールの場合)

(1) [スタート]-[すべてのプログラム]-[Windows メール]の順にクリックし、Windows メールを起動します。
 [ツール]-[アカウント]の順にクリックします。

<u>※初めて起動する方は手順(4)に進んでくだ</u> さい。

(2) [追加]をクリックします。

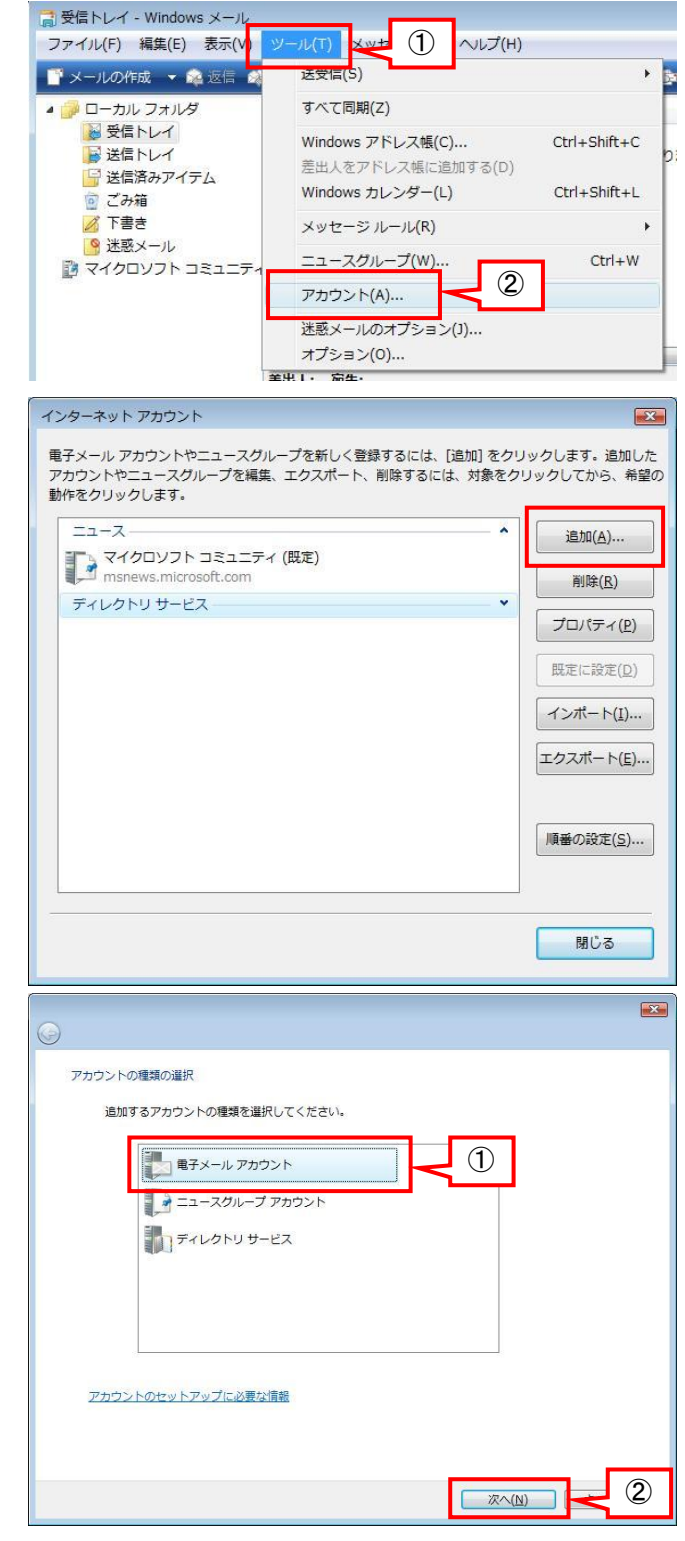

(3) アカウントの種類は[電子メールアカウント]を 選択し、[次へ]をクリックします。 (4)表示名に自分の名前を入力し、[次へ]をクリックします。
 (この表記が、受信者側に表示される送信者名になります)

(5) 電子メールアドレスに自分のメールアドレス
 (xxxx@jiu.ac.jp)を入力し、[次へ]をクリックします。

| Q                                                                                                    |                 |
|----------------------------------------------------------------------------------------------------|-----------------|
| 名前<br>電子メールを送信するときに、名前が [差出人] のフィール<br>名前を入力してください。<br>表示名( <u>D</u> ): 城国 大郎<br><u><u><u></u><del><u></u><del><u></u><u></u><u></u><u></u><u></u><u></u><del><u></u><u></u><u></u><u></u><u></u><u></u><u></u><u></u><u></u></del></del></del></u></u>                                                                               | レドに表示されます。表示する  |
| 電子メール アカウントの情報について                                                                                                    |                 |
| 0                                                                                                    |                 |
| 電子メールのアドレスは、他のユーザーがあなたに電子メ・                                                                                                    | ールを送信するために使います。 |
| 電子メール アドレス(E): test@jiu.ac.jp<br>例: t-chofu@microsoft.com                                                                                                    |                 |
| 電子メールアドレス(E): test@jiu.ac.jp<br>例: t-chofu@microsoft.com                                                                                                    |                 |
| 電子メールアドレス(E): test@jiu.ac.jp<br>例: t-cholu@microsoft.com                                                                                                    |                 |
| <ul> <li>電子メールアドレス(E): Est@ju.ac.jp<br/>例: E-cholu@microsolt.com</li> <li>電子メールアカウントの情報について</li> <li>電子メールサーバーのセットアップ<br/>安信メールサーバーのセットアップ<br/>安信メールリーバーの確認 ①</li> <li>受信メール(POP3または IMAP) サーバー(I):<br/>apollo.jiu.ac.jp</li> <li>送信メール(SMTP) サーバー名(Q):<br/>apollo.jiu.ac.jp</li> <li>送信サーバーは認証が必要(Y)<br/>電子メールサーバーの情報について</li> </ul> |                 |

(6) 電子メールサーバーは、以下のとおり設定 し、[次へ]をクリックします。

| 受信サーバの種類  | ΙΜΑΡ       |
|-----------|------------|
| 受信メールサーバー | <b>%</b> 1 |
| 送信メールサーバー | <b>%</b> 1 |
| 送信サーバーは認証 | 口毎劫        |
| が必要       | 口無効        |

- ※1 受信/送信サーバーのアドレス
  - 教職員 : apollo.jiu.ac.jp
  - 学生 : venus.jiu.ac.jp

(7) JIU Mail にログインする時のユーザー名とパ スワードを入力し、[次へ]をクリックします。

0

インターネット メール ログオン

ユーザー名(A):

パスワード(<u>P</u>):

インターネット サービス プロバイダから提供されたユーザー名およびパスワードを入力 してください。

▼パスワードを保存する(W)

test

....

- (8) 必ず、【今は電子メールとフォルダをダウンロ ードしない】にチェックを入れ、[完了]をクリッ クします。
- 次へ(N) 0 設定完了 セットアップを完了するのに必要な情報がすべて入力されました。 ジをダウンロードするには、[完了]を ① 必ずチェックする 完了(F) インターネット アカウント × 電子メール アカウントやニュースグループを新しく登録するには、[追加]をクリックします。追加した アカウントやニュースグループを編集、エクスポート、削除するには、対象をクリックしてから、希望の 動作をクリックします。 メール 追加(<u>A</u>)... apollo.jiu.ac.jp (既定) test@example.com 削除(<u>R</u>) プロパティ(<u>P</u>) 既定に設定(豆) インポート(1)... エクスポート(<u>E</u>)... 順番の設定(<u>S</u>)...

x

1

2

3

2

閉じる

×

(9) アカウント画面を閉じます。

<u>※初めて Windows メールを起動する方は表</u> <u>示されません。</u> (10)[追加されたメールサーバからフォルダをダウ ンロードしますか?]という画面が表示される ので、必ず【いいえ】をクリックしてください。

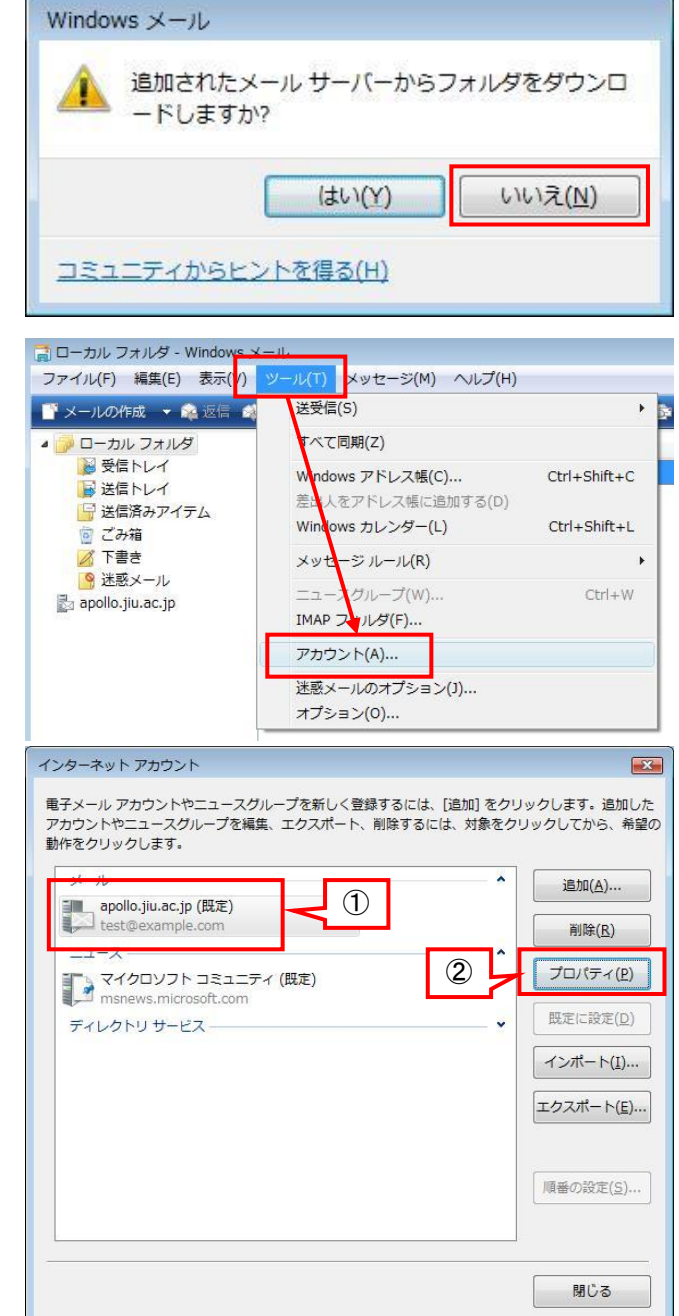

(11)メニューの[ツール]-[アカウント]をクリックしま す。

(12)追加したメール設定を選択し、[プロパティ]を クリックします。 (13) IMAP タブを選択し、【特別なフォルダを IMAP サーバーに保存する】のチェックを外 し、[OK]をクリックします。

※この設定を行わないと、新 JIU Mail に不要 なフォルダが作成されてしまいます。

(14)アカウント画面に戻るので、[閉じる]をクリック します。

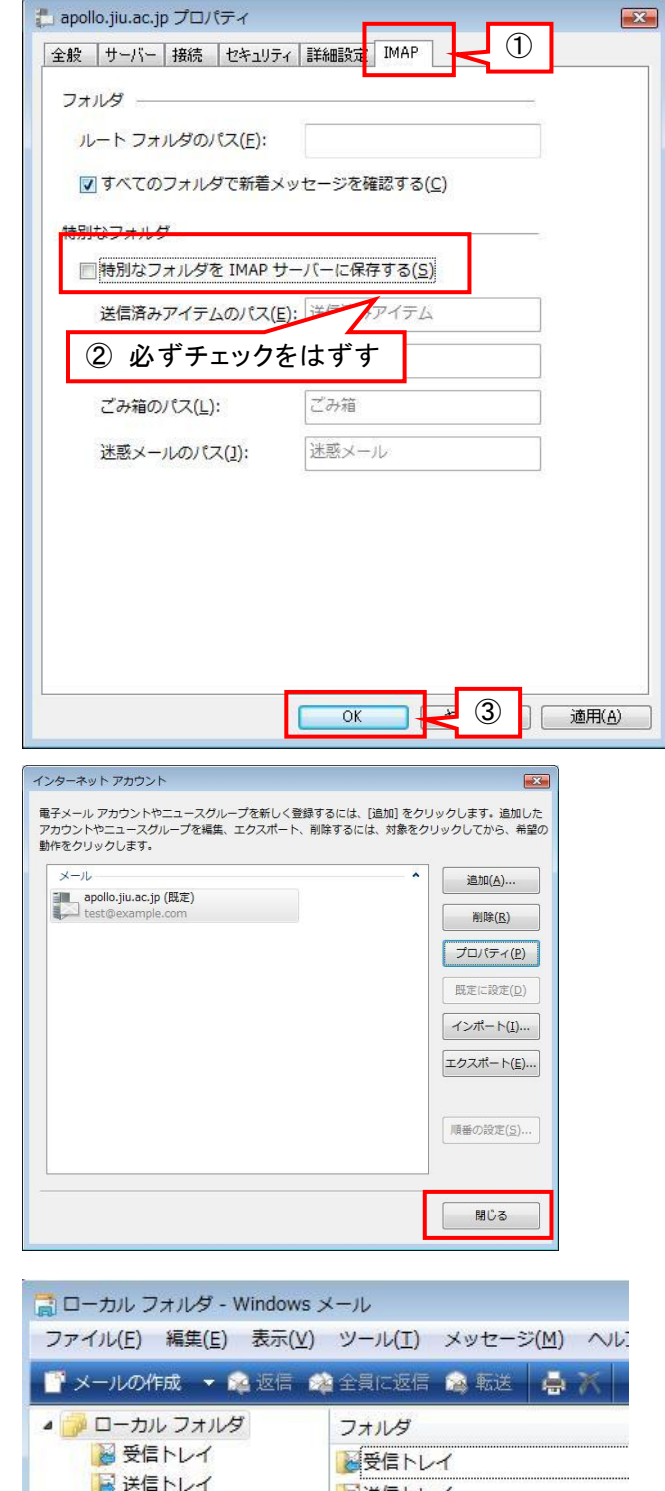

(15)Windows メールに追加された、

[apollo.jiu.ac.jp]をクリックします。

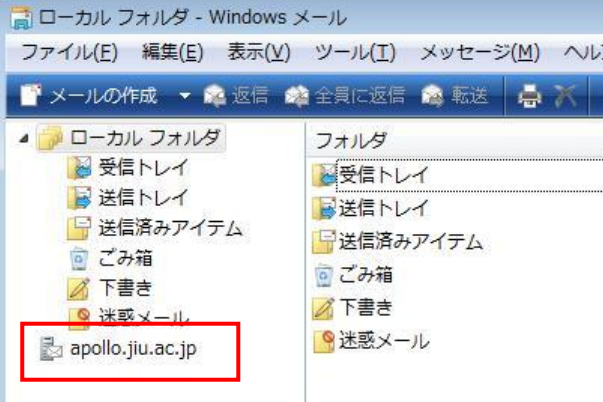

- (16)「このアカウントで表示するフォルダがありません。」というメッセージが表示されるので、[はい]をクリックします。
- (17) IMAP フォルダの一覧が表示されるので、[OK]をクリックして、画面を閉じます。

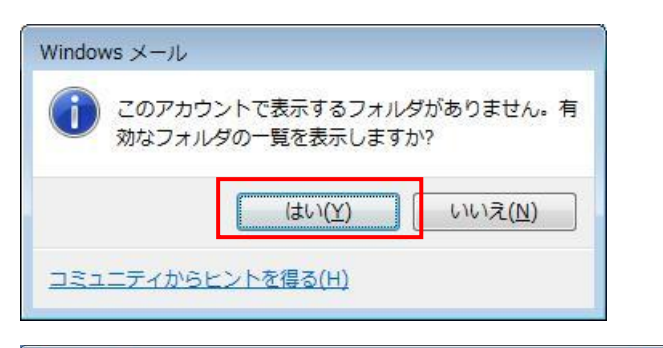

| 'カウント( <u>C</u> ): | 次の文字列を含むフォルダを表示する( <u>D</u> ):                          |                  |
|--------------------|---------------------------------------------------------|------------------|
| apollo.jiu         | すべて表示                                                   | 表示(5)            |
|                    | フォルダ                                                    | 表示しない(日)         |
|                    | 중도 F 년 1<br>양 Drafts<br>양 Junkhali<br>양 Sent<br>양 Trash | リセット( <u>R</u> ) |
|                    |                                                         |                  |

(18) 右図のようにメールボックスのフォルダー覧 が表示されたら、IMAPの設定は完了です。

※受信トレイが表示されない場合は、[F5]キ ーを押して表示を更新してください。

| apollo.jiu.ac.jp - Windows メ-                                                                                                    | -)/                                             |                              | 10-10                                          |                                                               |
|----------------------------------------------------------------------------------------------------|-------------------------------------------------|------------------------------|------------------------------------------------|---------------------------------------------------------------|
| - ファイル(E) 編集(E) 表示(Y)<br>- メールの作成 - ▲返信                                                                                                    | 9-ル(1) メッセーシ(1) へいり(1)<br>第全員に返信 🦛 転送 📑 🔭 📑 送受信 | - 💷 🖬 🗗 - 🖻                  |                                                | 7                                                             |
| ● ローカルフォルダ<br>● 受信トレイ<br>● 受信トレイ<br>■ 送信トレイ<br>□ 送信売みアイテム<br>□ こか通<br>□ こか通<br>□ こか<br>□ こか通<br>□ こか通<br>□ こか通<br>□ こか通<br>□ こか通<br>□ こか通<br>□ こか通<br>□ こか通<br>□ こか通<br>□ こか<br>□ こか<br>□ こか<br>□ こか<br>□ こか<br>□ こか<br>□ こか<br>□ こか<br>□ こか<br>□ こか<br>□ こか<br>□ こか<br>□ こか<br>□ この<br>□ この | フォルダ                                            | 末編5<br>0<br>0<br>0<br>0<br>0 | 合計 問題記<br>0 ♥ 芽/<br>0 ♥ 芽/<br>0 ♥ 芽/<br>0 ♥ 芽/ | 定<br>べてのメッセージ<br>べてのメッセージ<br>べてのメッセージ<br>べてのメッセージ<br>べてのメッセージ |
| < III )                                                                                                    |                                                 |                              |                                                |                                                               |
|                                                                                                    |                                                 | オンライン中                       |                                                |                                                               |